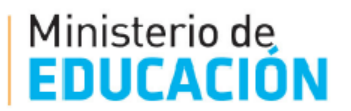

# MANUAL DEL USUARIO

## INSCRIPCION A TRASLADOS INTERNOS NIVEL INICIAL Y PRIMARIO

DIRECCION DE COORDINACION Y GESTION DE RECUSOS HUMANOS DIV. ACTOS PUBLICOS

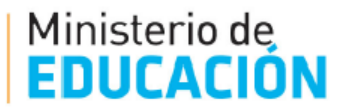

## **INSCRIPCION A TRASLADOS INTERNOS**

Los Traslados Internos <u>son los que se realizan dentro de la misma localidad</u> y la inscripción se realizar a través del Sistema de Ciudadano Digital (CIDI) en las fechas establecidas en las circulares de la Dir. Gral. De Educación Inicial y la Dir. Gral. De Educación Primaria.

Para el ciclo lectivo 2022 el periodo de Inscripción es desde el 13/06/2022 al 24/06/2021.

#### 1) INGRESO AL SISTEMA:

El acceso a Inscripción a traslados Internos se puede realizar de la siguiente manera:

• A través del Portal Web oficial del Gobierno de la Pcia. De Córdoba

<u>www.cba.gov.ar</u>, el camino de ingreso es: **Docentes>Junta de Calificación y Clasificación nivel Inicial y Primario.** 

O bien copiar y pegar en la barra de direcciones del navegador la siguiente URL: <u>http://www.cba.gov.ar/junta-de-clasificacion-primaria/</u>. Al ingresar se visualizará la siguiente pantalla:

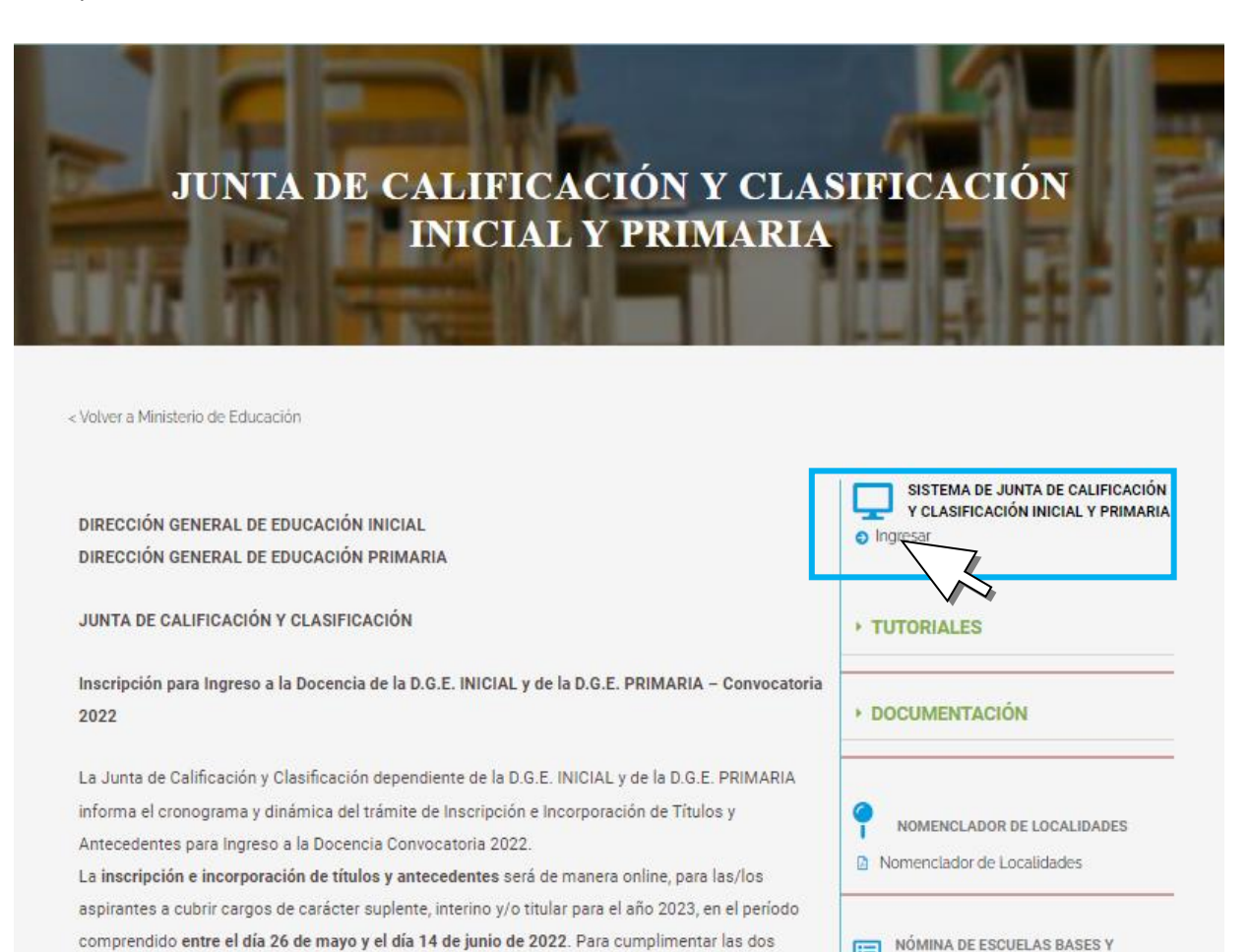

AGRUPADAS

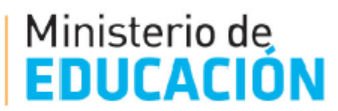

Luego de seleccionar se le solicitara al usuario que ingrese al Sistema de Ciudadano Digital (CIDI)

| ¿Qué estás buscando?                                                                        | Q INGRESAR                        |
|---------------------------------------------------------------------------------------------|-----------------------------------|
| ☆ Inicio 🗄 ;Qué es? 🔹 ;Cómo ser Ciudadano Digital? 🛉 Accesibilidad                          | Gestión Junta Inicial y Primaria  |
| Buscá por trámite, servicio o palabra clave.                                                | CUIL*                             |
| ¿Qué trámite querés realizar?                                                               | Ingresá tu contraseña * 🙋         |
| Boleto Educativo Gratuito (                                                                 |                                   |
| e-trámite                                                                                   | O accedé con                      |
| Ahora podés ingresar tus trámites digitalmente sin moverte de tu casa. Conocé más ingresand | AFIP                              |
| Iniciá o consultá información de los trámites de:                                           | ¿No sos usuario? Creå tu cuenta → |

La inscripción a Traslados Internos solo se habilitará en las fechas establecidas en Circulares de las Direcciones de Nivel y en el caso de acceder fuera de término se mostrará la siguiente pantalla:

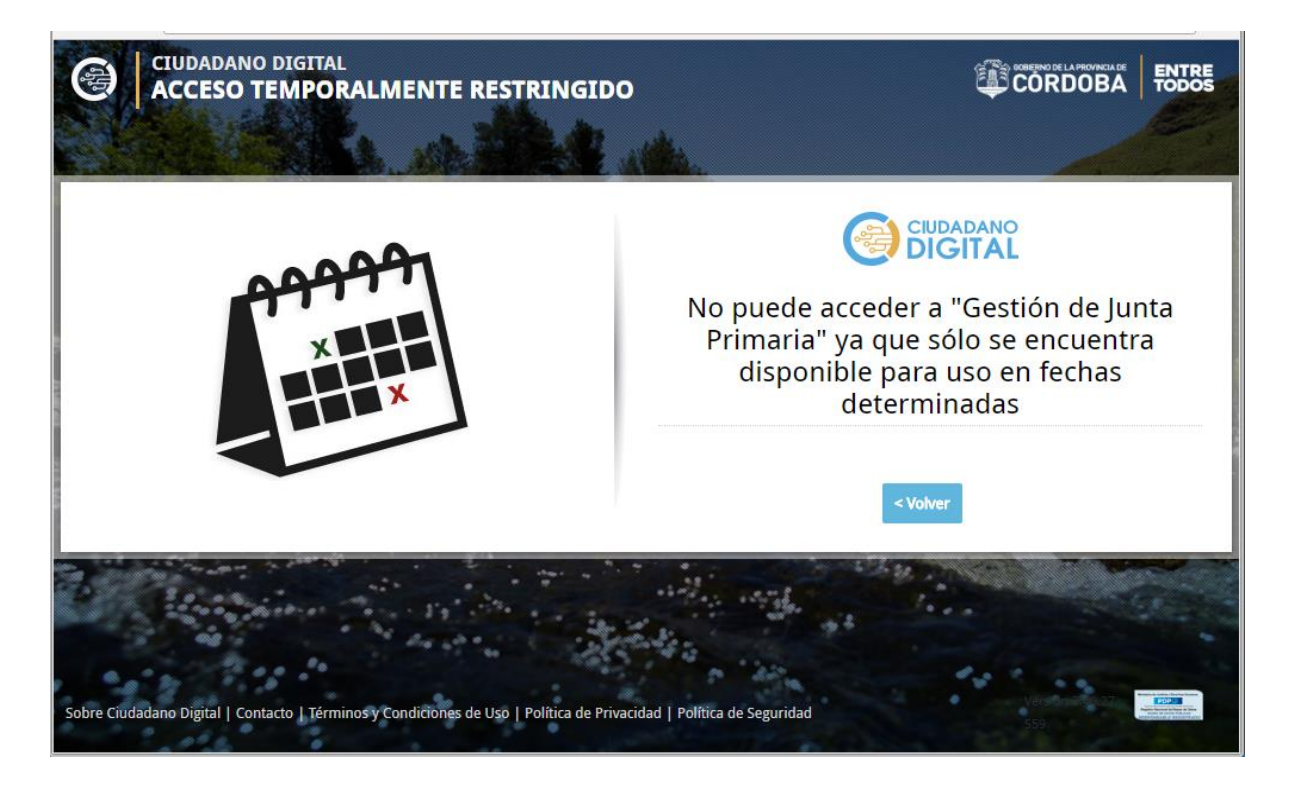

Una vez que el usuario ingresa al CIDI, tiene que seleccionar el Icono Gestión de Junta Inicial y Primaria

Ministerio de EDUCACIÓN

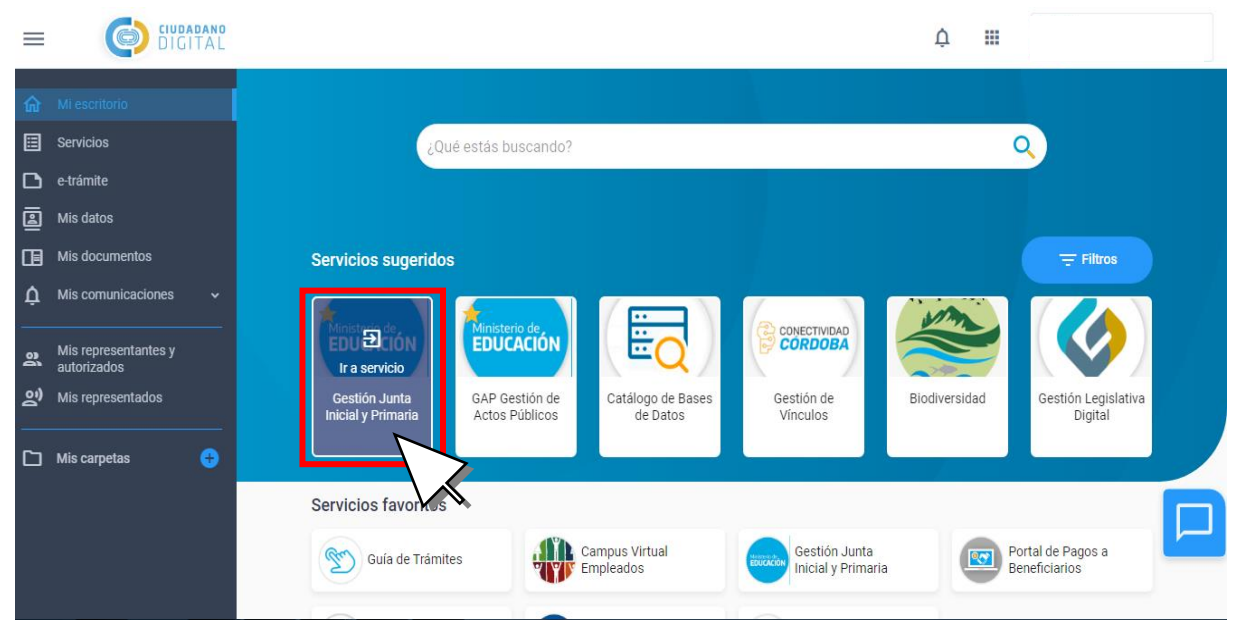

2) Luego de acceder a Gestión de Junta Inicial y Primaria se observará la siguiente pantalla

| Ministerio de Educación          | Cerrar Sesion |
|----------------------------------|---------------|
|                                  |               |
| E MENU                           | nternos       |
|                                  |               |
| 🖈 Inscripción Traslados Internos |               |
|                                  |               |
|                                  |               |
| Seleccionar                      |               |
|                                  |               |
|                                  |               |
|                                  |               |
|                                  |               |
|                                  |               |
|                                  |               |
|                                  |               |

**IMPORTANTE**: En el caso de ver en pantalla un mensaje de error, como se muestra en la sig. Imagen, el usuarios debe enviar a la Casilla de Correo <u>actos.publicosrrhh@cba.gov.ar</u>, con el escaneo o foto legible del DNI (Ambos Lados), declarar correo electronico y un telefono de contacto. Este paso es importante para que el docente sea cargado al sistema y se le habilite la Inscripcion

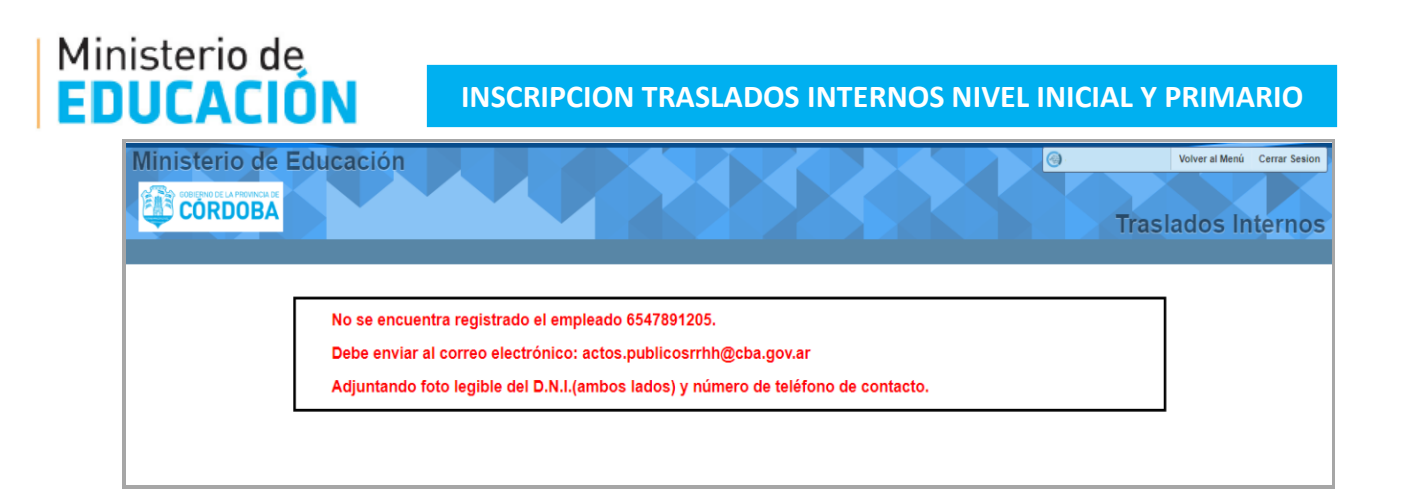

3) Al ingresar a Inscripción Traslados internos se llegará a la siguiente pantalla:

| TRASLADOS INTERNOS          |               |                         |                        |              | Cancelar        |             |        |       |                  |
|-----------------------------|---------------|-------------------------|------------------------|--------------|-----------------|-------------|--------|-------|------------------|
| Inscripciones               | Traslados I   | Internos                |                        |              |                 |             |        |       |                  |
| Convocatoria:               |               | Empleado:               |                        |              |                 |             |        |       |                  |
| Apellido y Nombre           |               | í.                      |                        |              |                 |             |        |       |                  |
| Domicilio Age               | ente          |                         |                        |              |                 |             |        |       |                  |
| Fec. Nacimiento:            | 14-11-1981    | Tipo Doc:               | DNI                    |              |                 |             |        | 7     | Datos personales |
| Calle:                      | COMECHINGO    | NES                     |                        |              |                 |             |        |       |                  |
| Número:                     |               | Dpto.:                  |                        | Piso:        |                 | Torre:      |        |       |                  |
| Cod Post:                   |               | Teléfono:               | 3686                   |              |                 |             |        |       |                  |
| Barrio:                     | ALTO          | Nacionalidad:           | ARGENTINO              |              |                 |             |        |       |                  |
| Provincia:                  | CORDOBA       | Dpto.:                  | CORDOBA -CAPITAL       | Localidad:   | CORDOBA CAPITAL |             |        |       |                  |
| Descripción:<br>Inspección: |               |                         | Calle:                 | Barrio Emp   | oresa:          |             |        |       |                  |
| Cargos                      |               |                         |                        |              |                 |             |        |       |                  |
| Donde es Tit                | tular         |                         |                        |              |                 |             |        |       |                  |
| Nivel: 13 C                 | argo: Selecci | ione un Cargo           |                        | <b>•</b> ->9 | Seleccionar C   | argo Titula | ır     |       |                  |
| Cargo Equiv                 | alente        |                         |                        |              |                 | Gra         | ıbar   |       |                  |
| Nivel:                      | Cargo:        | ▼ <mark>-&gt;</mark> Se | leccionar car <u>c</u> | go equiv     | alente al titu  | lar. (No es | un cam | po ol | oligatorio)      |
|                             |               |                         |                        |              |                 |             |        |       |                  |

Cuando el usuario complete todos los campos y revise que este todo correcto debe seleccionar grabar y confirmar la selección. La inscripcion ha finalizado.

\*\* Al desplegar el listado de búsqueda del **Cód. de Empresa** del Centro Educativo se abrirá una ventana (como se muestra en la imagen siguiente). El campo de búsqueda **real de la escuela y a continnuacion debe** colocar el Codigo de Empresa, si lo conoce, o con el nombre de la escuela y a continnuacion debe seleccionar el boton **Buscar**. El sistema le mostrara las opciones, como resultado de su busqueda, y debe optar por la correcta y apareceran los datos del establecimiento

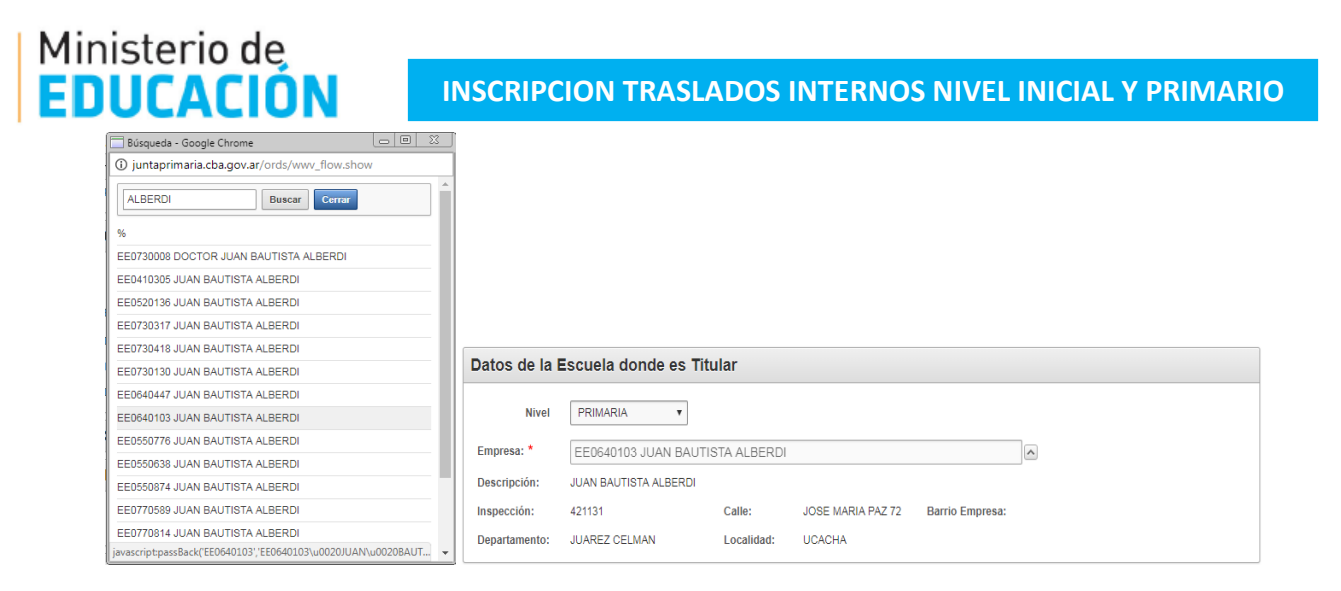

### 4) Impresión de la Inscripcion:

Imprimir Informe

Cuando se confirma la inscripcion se habilta la opción de Al seleccionar la opcion se puede imprimir el formulario con los datos seleccionados por el usuario (Establecimiento y cargo) y que se mostrara en la siguiente pantalla:

| ← → C () juntaprimaria.cba.gov.ar/ords/f?p=110     | :3:8937262064630::NO:3:P3_INSC_TI:500                                                                                                    | ९ ☆ : |
|----------------------------------------------------|----------------------------------------------------------------------------------------------------|-------|
| 📀 Ciudadano Digital 🔯 Alina Orona - Outloc 🔯 Actos | Publicos RRHF 📴 Publicación Web Act 🔯 oronalina@hotmaili G Google 🔱 Actos Públicos 🏨 Junta de Calificación 🛂 Autogestión                                                                                                    | »     |
| f                                                  | 1/1 Č 🛓                                                                                                    | ē     |
|                                                    | Ministerio de<br>EDUCACIÓN<br>Inscripción 2018<br>Eccha de Impresión: creezers                                                                                                    |       |
|                                                    | Empleado Apellido y Nombre<br>0228956417 ORONA ALINA                                                                                                    |       |
|                                                    | Datos de la Escuela donde es Titular                                                                                                    |       |
|                                                    | Empresa: E20640103 - JUAN BAUTISTA ALBERDI Nivel: Primaria Domicilio: JOSE MARIA PAZ 72 Barrio: UAREZ CELMAN Localidad: UCACHA Inspección: 421131                                                                                                    |       |
|                                                    | Cargos                                                                                                    |       |
|                                                    | Donde es Titular: 13-475 MAESTRA DE GRADO ESC. PRIM.<br>Equivalente: 13-265 DIRECTOR ESC. PRIM. 3°                                                                                                    |       |
|                                                    | EXHIBICIÓN DE PADRONES PROVISORIOS: Del 01 al 15 de noviembre de 2018 en el Apoyo Administrativo de cada Región<br>Escolar, Región Capital y Región Quinta en la Dirección de Reguerse Humanos - Oficina Actos Rúfficos                                                                               |       |
|                                                    | Reclamos: Del 16 al 23 de noviembre de 2018 en la oficina de Actos Públicos.                                                                                                    | +     |
|                                                    | Area "A" - "Legajos". Santa Rosa 751 - Planta Baja                                                                                                    |       |
|                                                    | En caso de disconformidad el período de reclamos será la única oportunidad que fendrá el aspirante para plantear<br>RECURSO DE RECONSIDERACIÓN. De no mediar reclamo alguno dentro de dich término se tendrán por firmes las<br>valoraciones aflectadas y aceptación de la lista de órden de méritos. |       |
|                                                    | Le Comprimir                                                                                                    |       |
|                                                    |                                                                                                    |       |

**INSCRIPCION TRASLADOS INTERNOS NIVEL INICIAL Y PRIMARIO** 

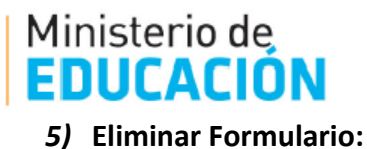

Eliminar Formulario

Esta opción se habilita cuando se ha confirmado la Inscripción a Traslados Internos y si es necesario hacer una rectificación en la elección del Centro Educativo y/o del cargo titular. Al seleccionar esta opción la inscripción vuelve al comienzo y deberá completarlo nuevamente. Una vez realizada esta acción se procede a seleccionar el botón **Grabar** nuevamente y confirmar.

Atención: cuando se selecciona **Eliminar Formulario** y no se vuelve a generar otra vez la inscripción, no se tomará como válida dicha inscripción.